# 和光大学同窓会 第9回

2021年11月6日(土) 操作説明等15時半開始・総会16時開始

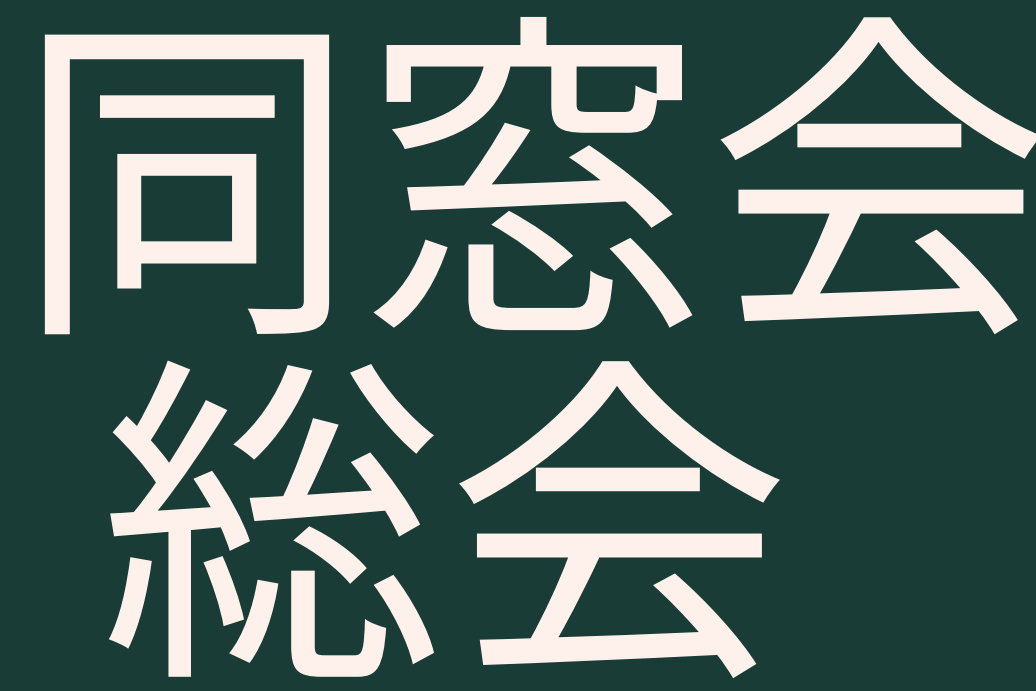

# オンライン総会 参加および操作方法

#### 総会について

和光大学同窓会では、新型コロナ感染拡大を受 け、対面での開催ではなく、2021年11月6日 (土) 16時-18時にオンラインでの開催となり ました。

弊会ではオンラインミーティングサービス 【ZOOM】を使用しております。

#### 参加方法について

和光大学同窓会第9回、総会の参加をご希望の方 は、2021年10月24日(日)までに、同窓会事務 局へ≪お名前・学籍番号・メールアドレス≫を ご連絡ください。追って、事務局よりメールに てオンライン総会に参加するためのURL、パス コード等をお送りいたします。

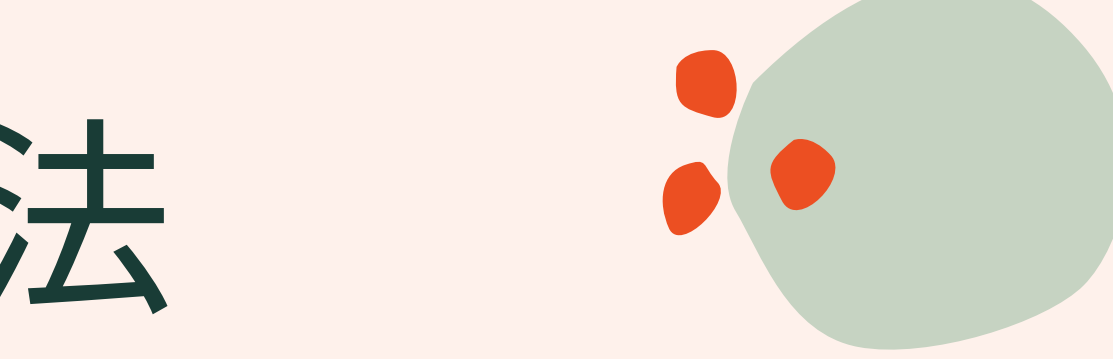

## 【ZOOMとは】

## 参加している人の顔を見ながら会議を行うことができます。

ū ×

-----

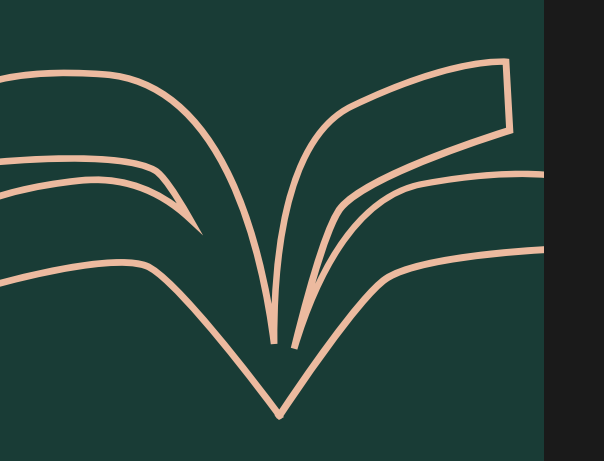

ティング

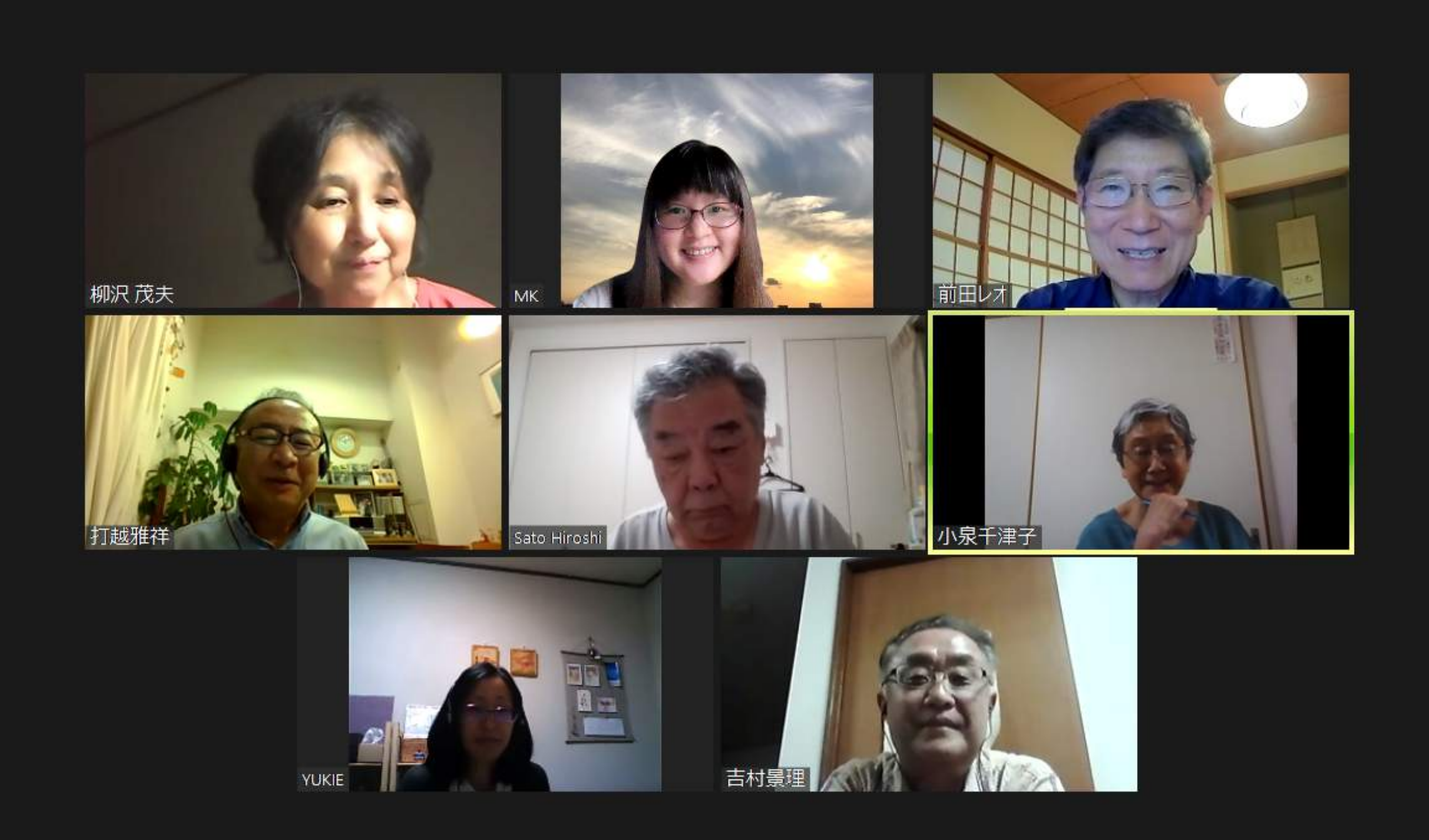

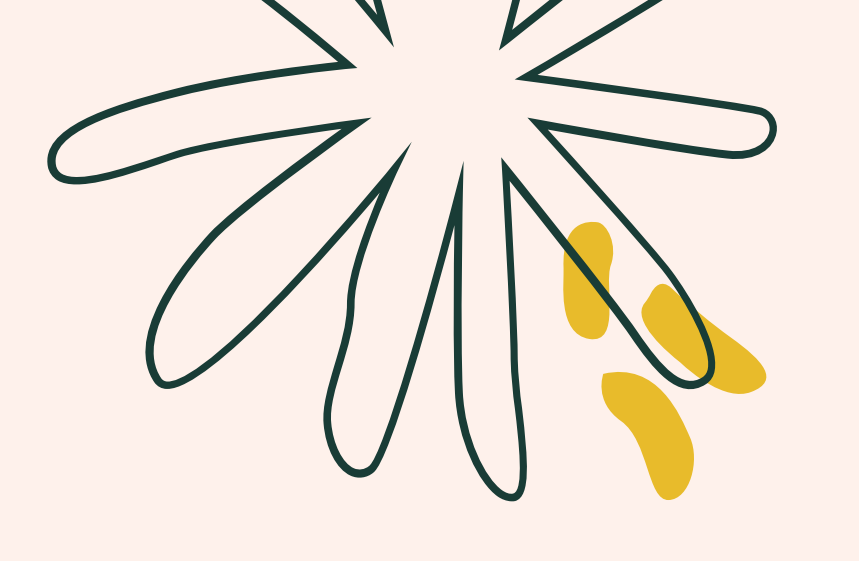

# ZOOM 参加方法

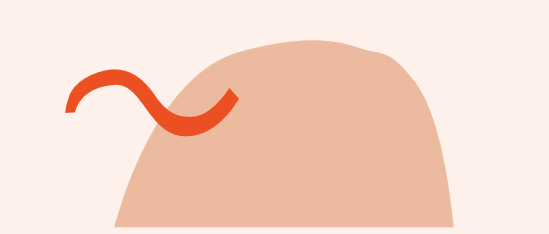

詳細はこちらをご覧ください http://wako-daigakudousoukai.info/about/onlinemeeting2021/

詳細はこちらをご覧ください http://wako-daigaku--01/

詳細はこちらをご覧ください http://wako-daigakudousoukai.info/about/onlinemeeting2021/onlinemeeting2021 -02/

### ZOOMをインストー心して使用する方法

#### <u>ZOOMをブラウザで使用する場合</u>

dousoukai.info/about/onlinemeeting2021/onlinemeeting2021

#### <u>ZOOMをスマートフォンで使用する場合</u>

# 受環境 (ブラウザの場合)

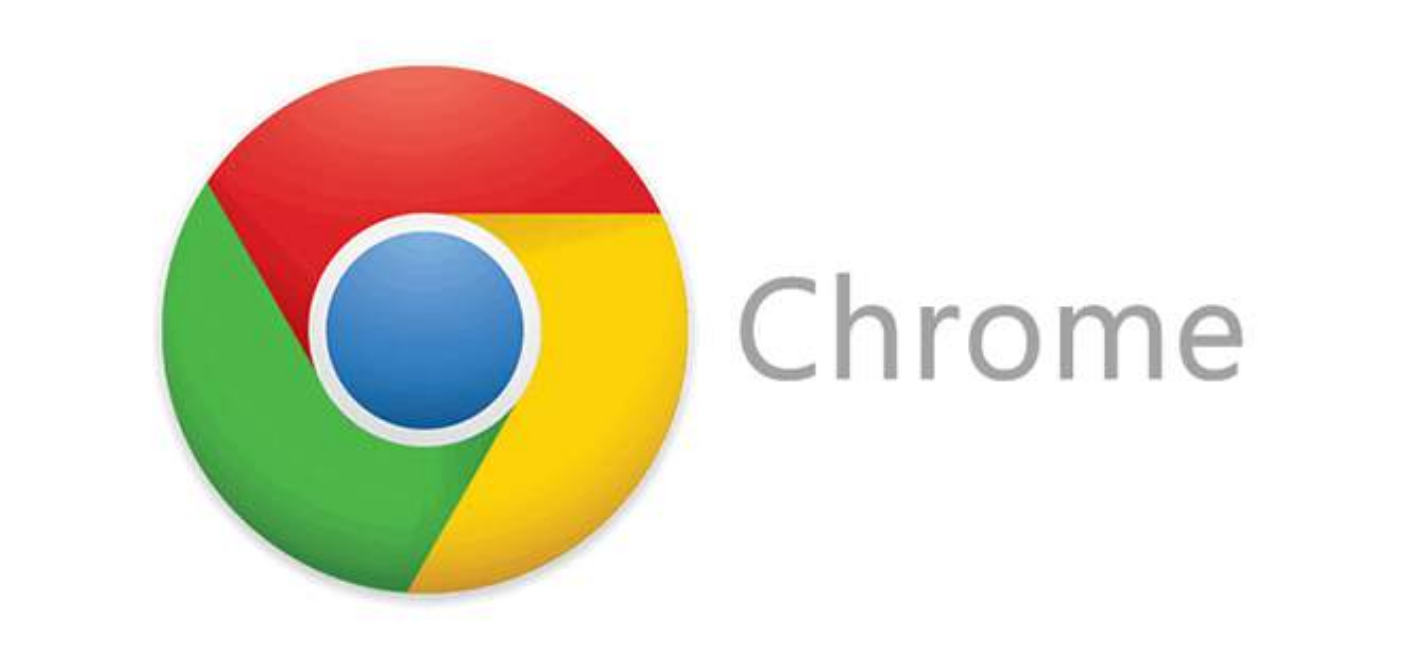

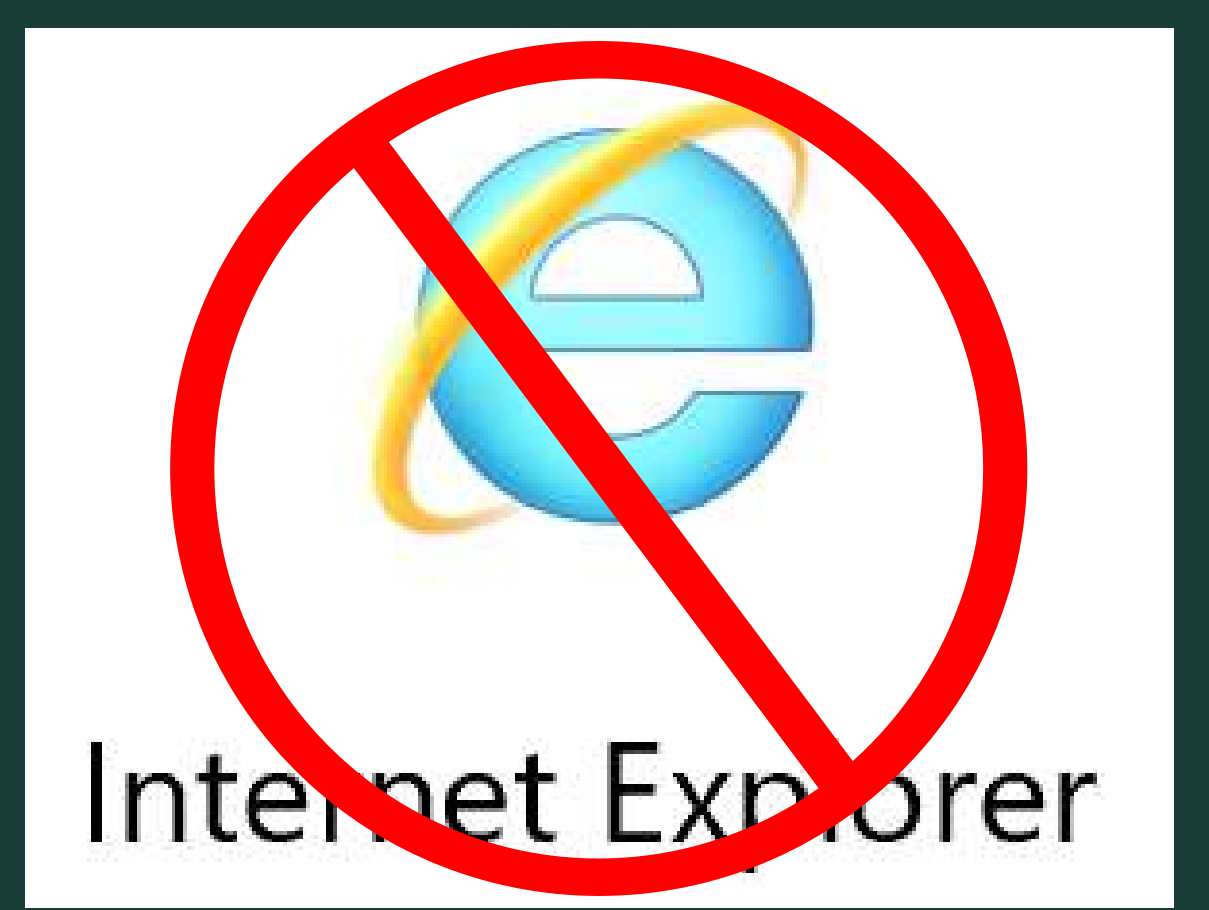

ことがあります

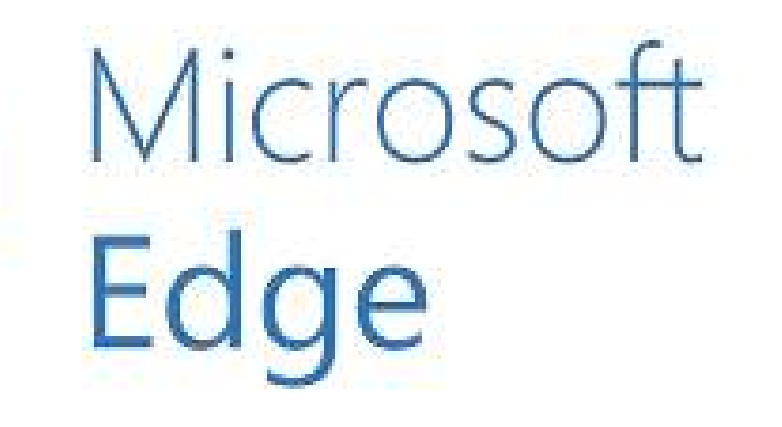

# Internet Explorerの場合、 ZOOMが正常に起動しない

| 招待。  | <u>メールに記載のURLをクリック後、</u> 起                                                                                 |
|------|----------------------------------------------------------------------------------------------------|
| ボ    | <u>ップアップ(ダイアログ)にある赤</u>                                                                                    |
|      | <u>もしくは、ページ下部の赤枠ボタ</u>                                                                                     |
|      | <u> どちらかをクリックしてご参</u>                                                                                      |
| zoom | Zoom Meetings を開きますか?<br>https://zoom.us がこのアプリケーションを開く許可を求めています。<br>ロ zoom.us でのこのタイプのリンクは常に関連付けられたアプリで開く |
|      | Zoom Meetings を開く キャンセル                                                                                    |

ブラウザが表示しているダイアログのZoom Meetingsを開くをクリックしてく

ださい

ダイアログが表示されない場合は、以下のミーティングを起動をクリックしてく

ださい

「ミーティングを起動」をクリックすると、サービス利用規約とプライバシーステートメントに同意 したことになります。

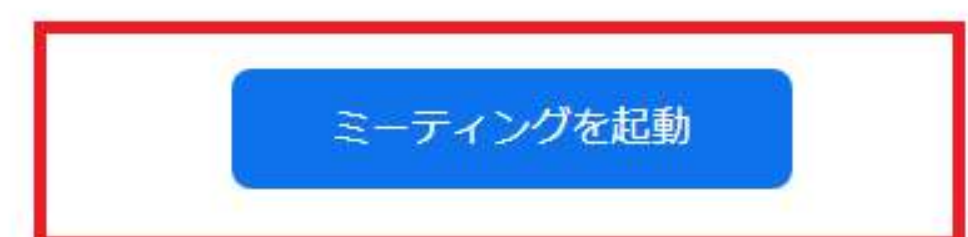

## <u> 動画面が表示されます</u>

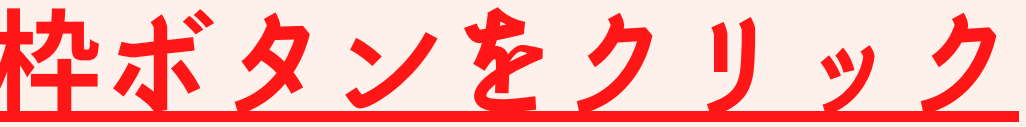

マンをクリック

加ください

サポート 日本語

## ブラウザが表示しているダイアログのZoom Meetingsを開くをクリックしてく ださい ダイアログが表示されない場合は、以下のミーティングを起動をクリックしてく ださい

「ミーティングを起動」をクリックすると、サービス利用規約とプライバシーステートメントに同意 したことになります。

Zoomクライアントをインストールしていないのですか? 今すぐダウンロードする

Zoomクライアントで問題が発生していますか? ブラウザから参加してください

## <u>うまくZOOMが起動しない場合は</u> <u>ページ下部に表示された赤枠のリンクをクリックしてください</u>

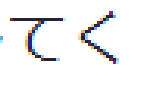

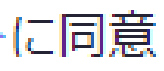

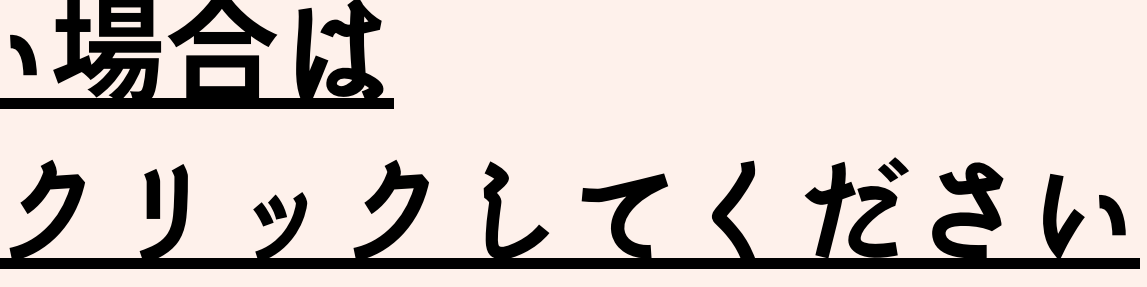

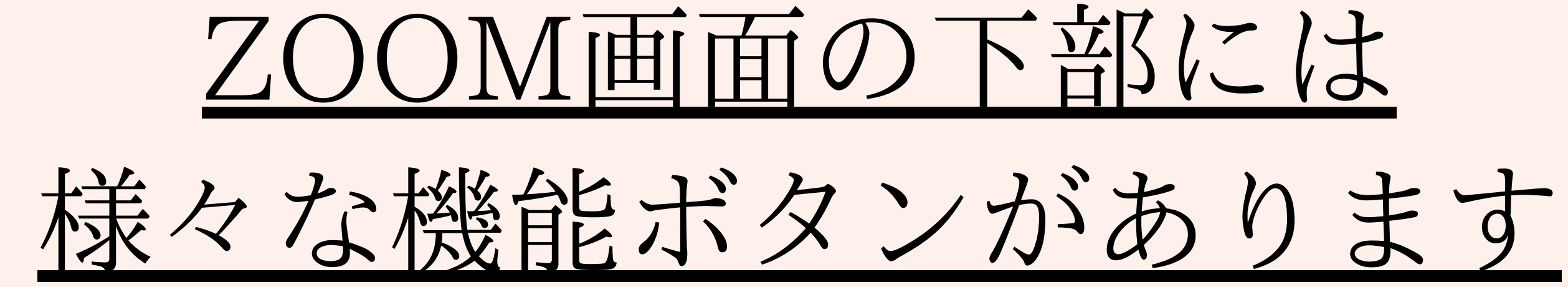

| ● ^ ビデオの<br>ミュート ビデオの<br>映像 | ■ ^<br><sub>の停止</sub><br>象(ビデオ)のON/                                                                | ・<br>参加者<br>/OFF                                                    | チャット 画面の共有 レコーディング                           |
|-----------------------------|----------------------------------------------------------------------------------------------------|---------------------------------------------------------------------|----------------------------------------------|
| 音声(マイク)                     | )のON/OFF<br>*<br>*<br>*<br>*<br>*<br>*<br>*<br>*<br>*<br>*<br>*<br>*<br>*<br>*<br>*<br>*<br>*<br>* | 参加者をクリック<br>→参加者一覧表示されます<br>→ご自身の名前をクリック<br>→詳細をクリック<br>→名前の変更が可能です | ■ Ŧヤット —                                     |
| <b>8</b> 10                 | 23-1 本210業有                                                                                        |                                                                     | 送信先:全員 · C こ<br>にこメッセージを入力します。。。<br>文字(テキスト) |

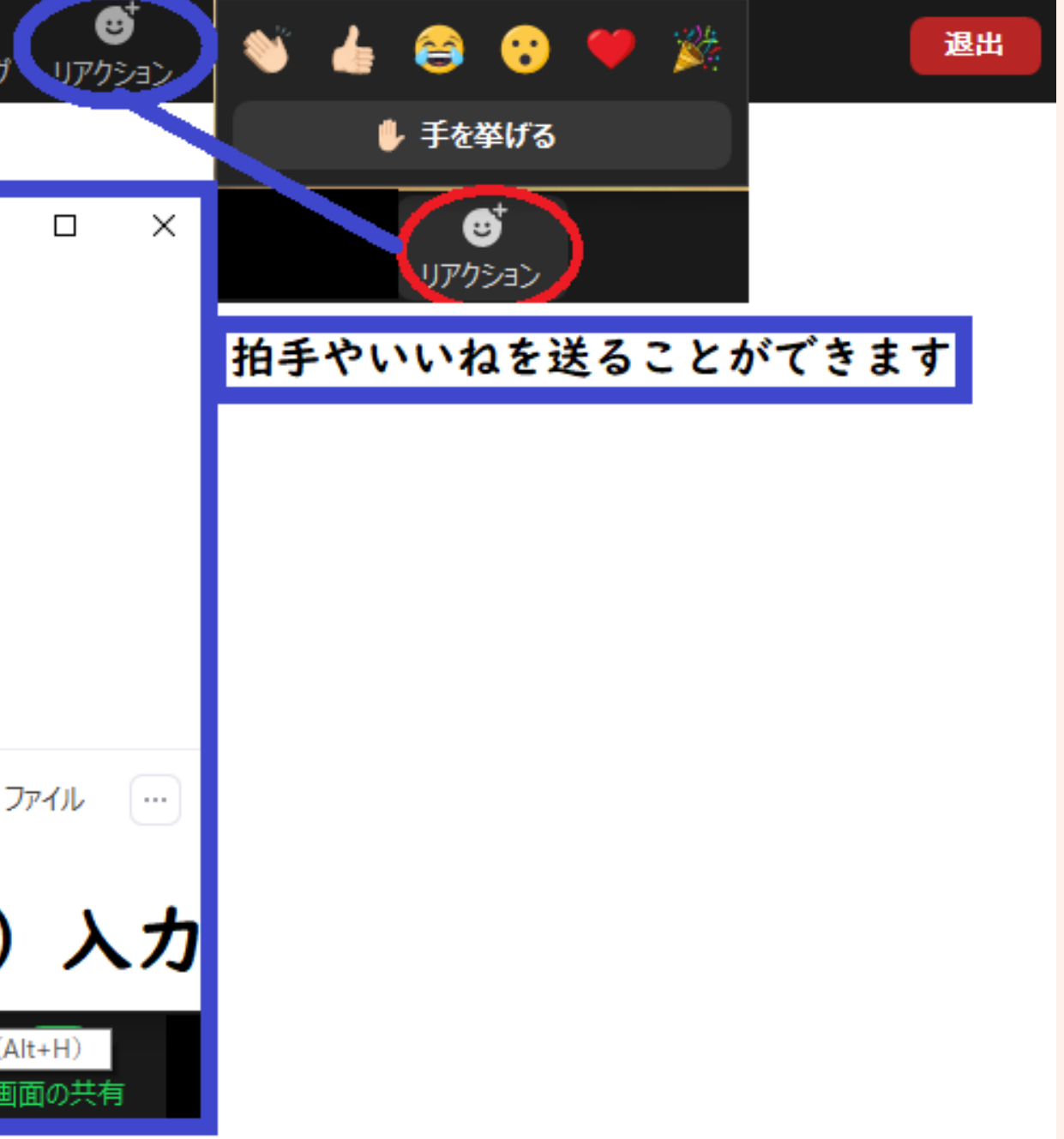

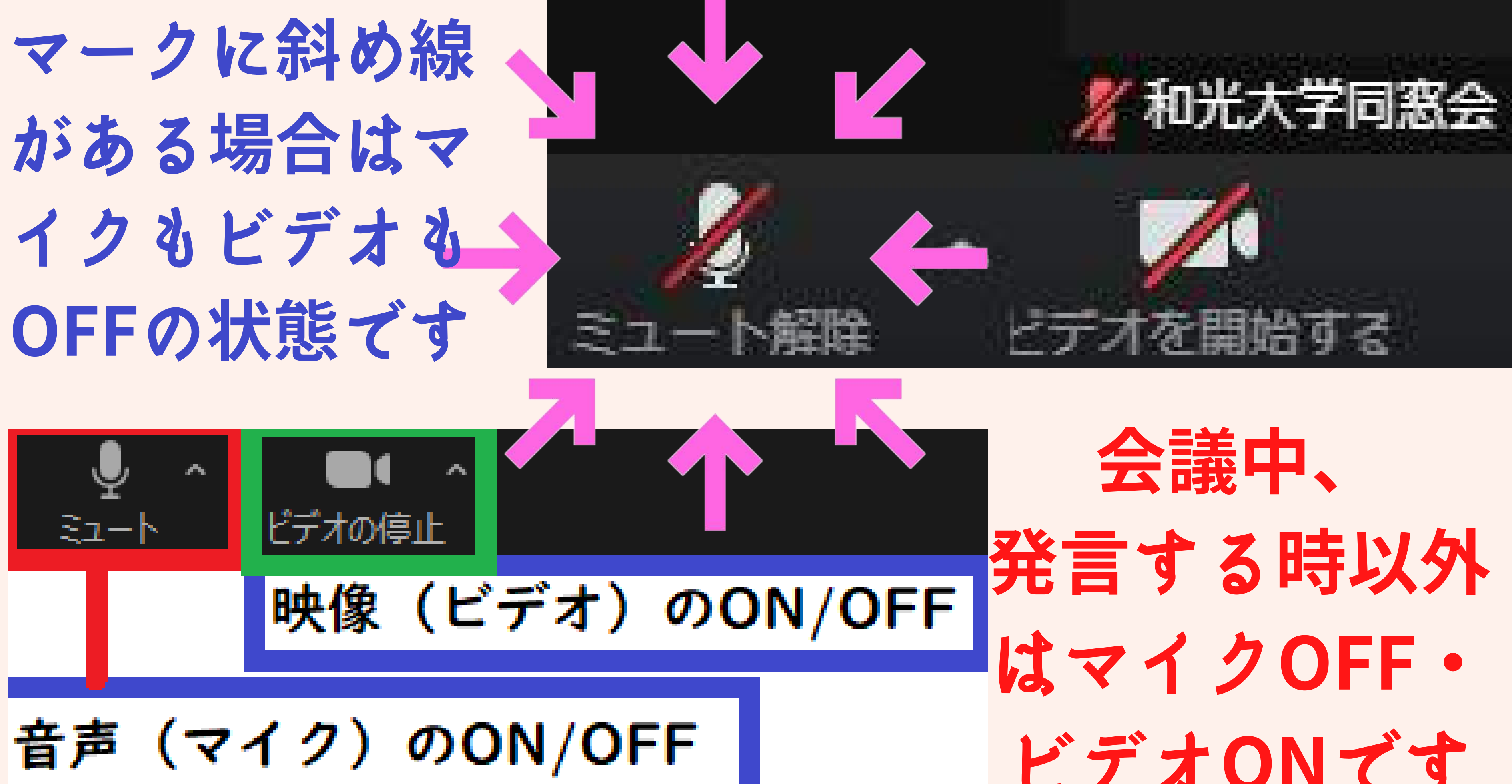

# ビデオONです

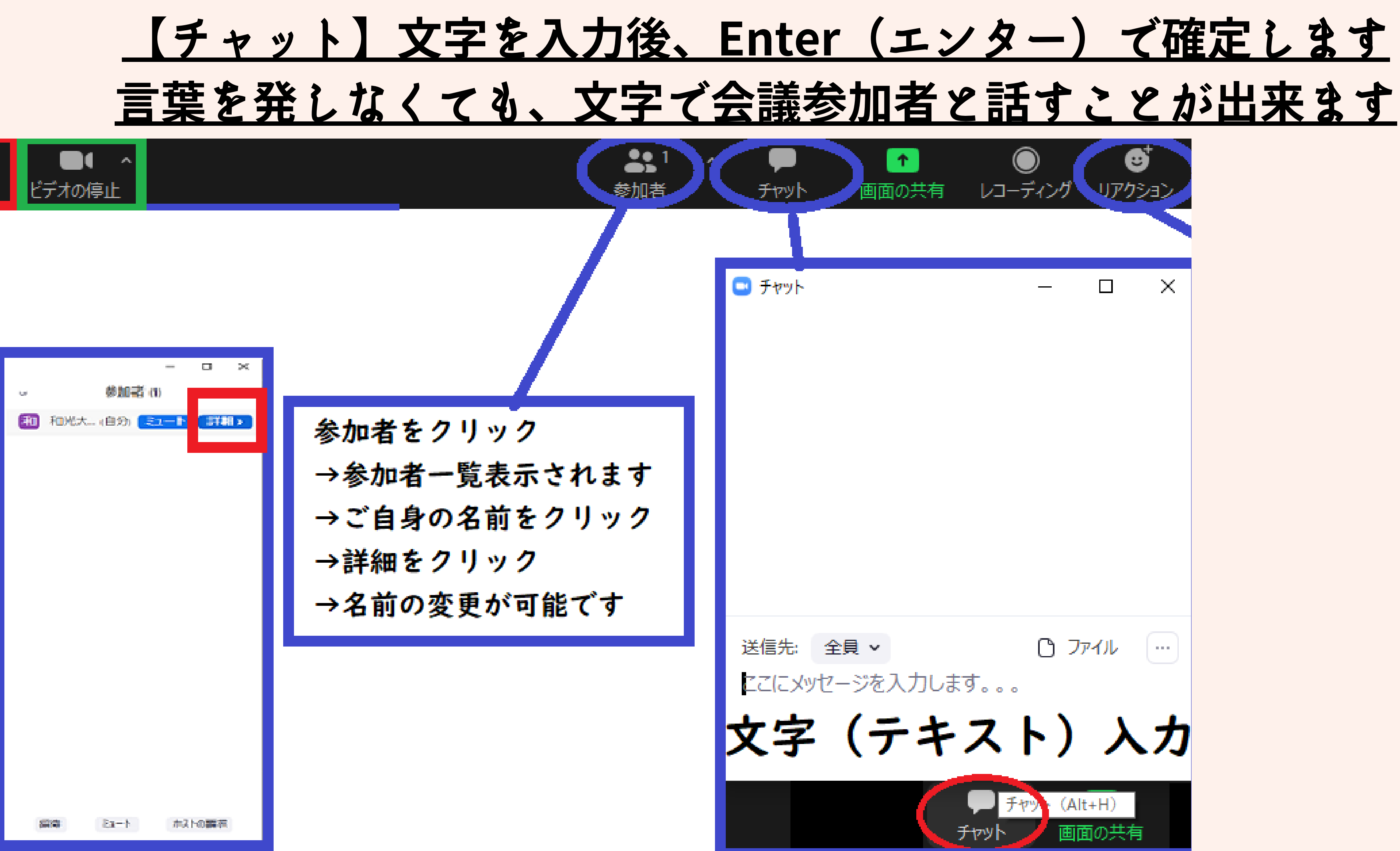

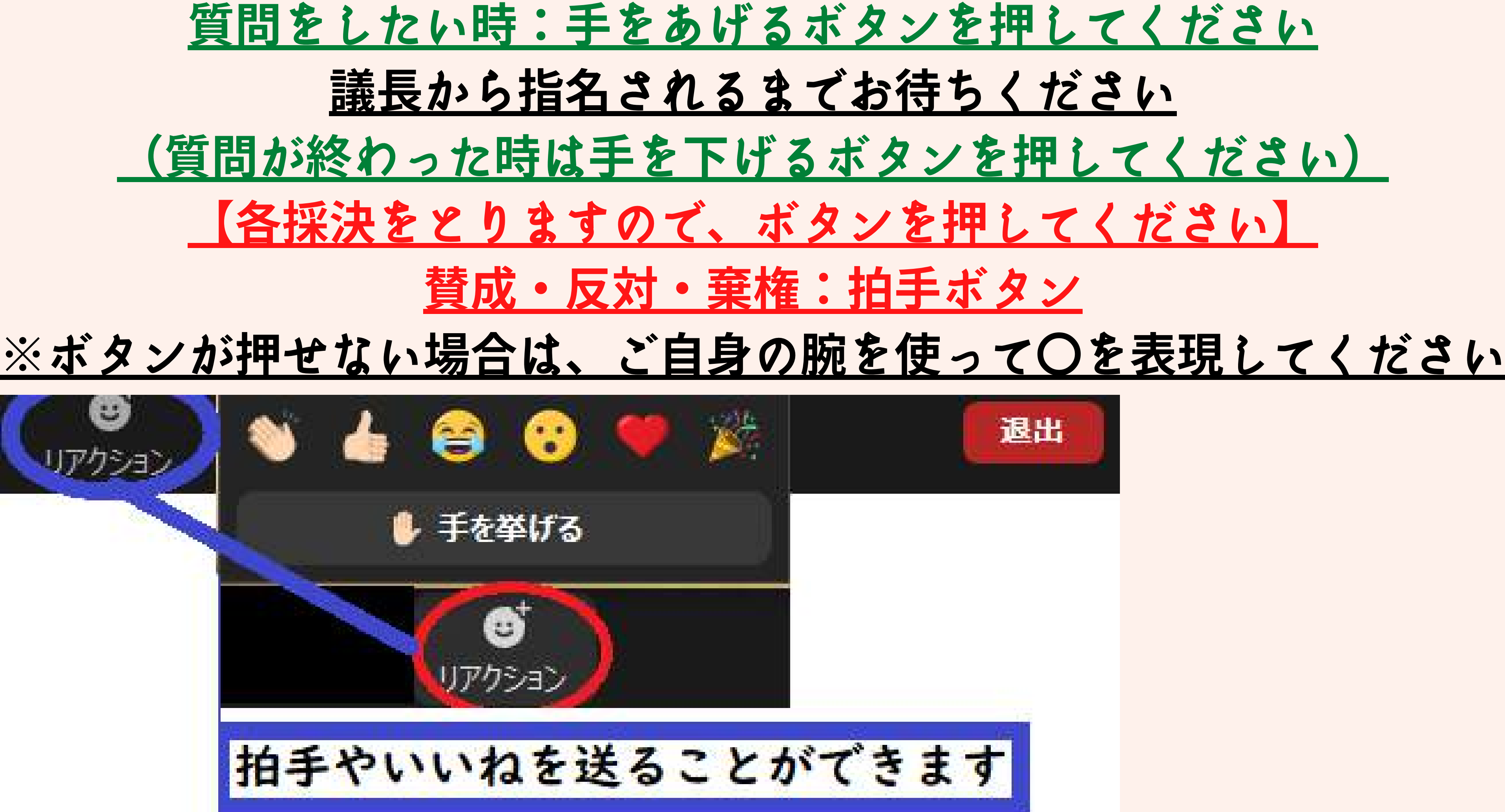

## 総会終了後、オンラインではありますが、 懇親会を実施いたします お手元にお酒、お茶等をご用意のうえ、 ご参加くださいませ。 お待ちしております。

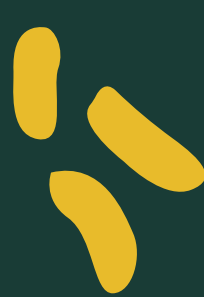